## CINAHL Complete 数据库

1、通过非校内 IP 打开浏览器访问以下网址,校内用户访问时直接进入数据库选择页面,校外用户访问时进入"智慧南医"统一身份认证界面,登录后进入数据库选择页面。

## 访问网址:

https://search.ebscohost.com/login.aspx?authtype=shib&custid=s5209381

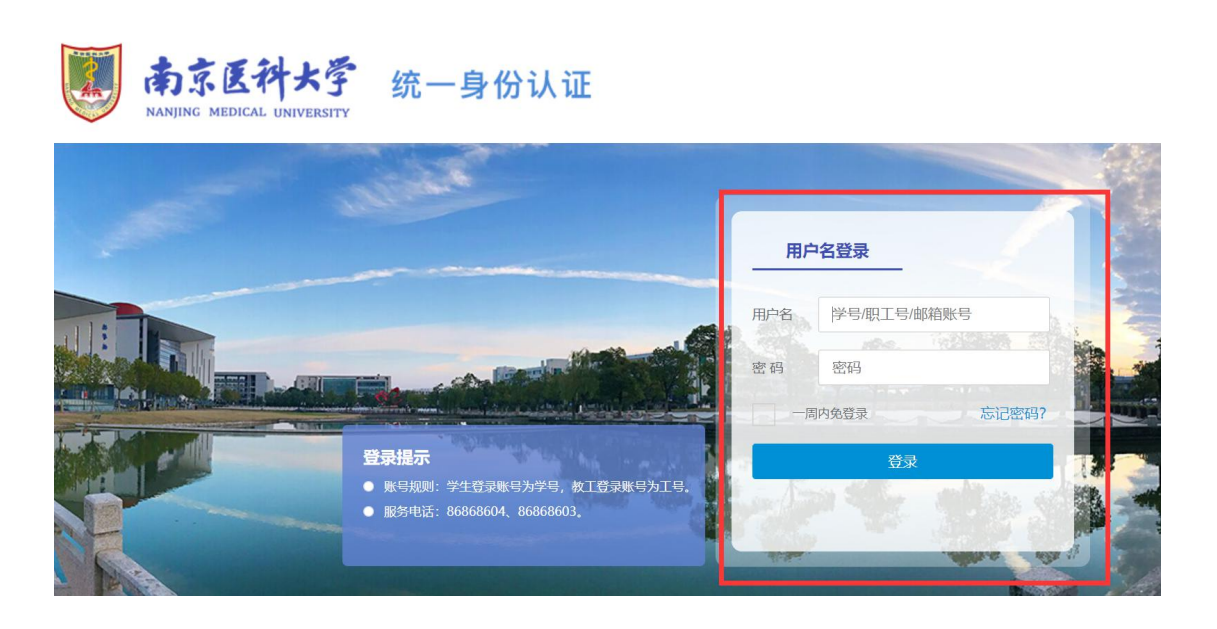

2、选择"EBSCO 学术检索大全(全学科)"。

## Select Resource

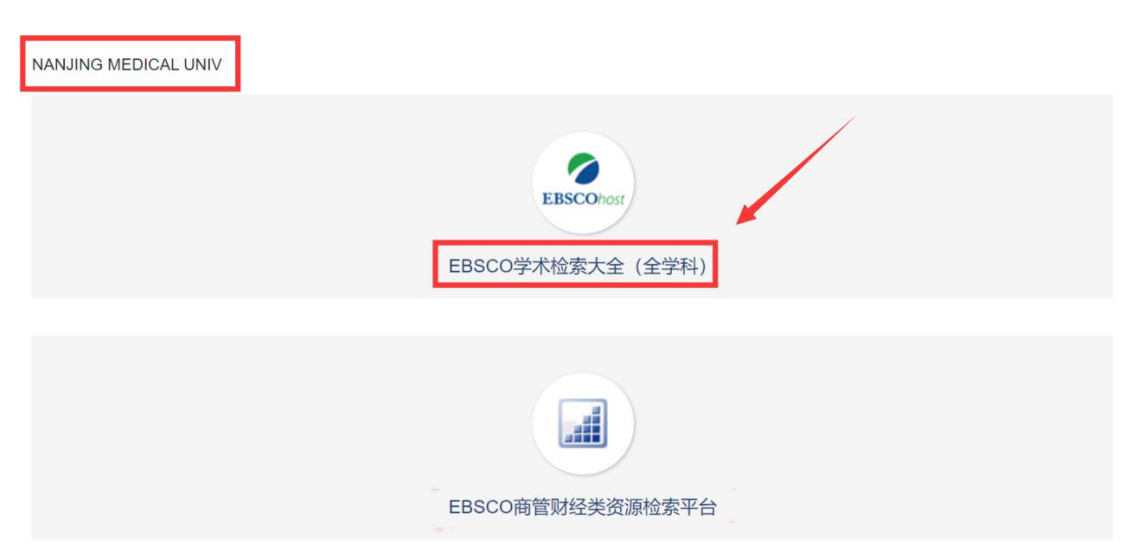

3、进入"EBSCO 学术检索大全(全学科)"界面,点解"选择数据库",选择"CINAHL Complete"。

|                                                                                                    | 登录 🧰 文件夹  首选项  语言 •  帮助  退出                                                                                                    |
|----------------------------------------------------------------------------------------------------|----------------------------------------------------------------------------------------------------|
|                                                                                                    | NANJING MEDICAL UNIV                                                                                                    |
| EBS<br>正在检索: OpenDissertations,显示全部<br>施子键字<br>检索选项,基本检索 <u>高级检索</u> 搜索历史记录                                                                                                    | COhost<br>」<br>」<br>授索 创建快讯 <sup>⑦</sup>                                                                                                    |
| EBSCO Connect   婚耗起代表   A/I<br>© 2021 EBSCO Indu                                                                                                    | B 調武   使用条款   版权   Cookie 武策<br>stries, Inc. 保留所有权利。<br>🗲 中 🤊 🕑 🍨 🗃 🚋 🎓                                                                                                    |
| 选择数据库 🕫                                                                                                    | M                                                                                                    |
| <b>洋细视图</b> (包含标题列表) 选择其它 EBSCO 服务                                                                                                    | 3                                                                                                    |
| □ 全选/撤消全选                                                                                                    |                                                                                                    |
| 确定 取消                                                                                                    |                                                                                                    |
| <ul> <li>□ OpenDissertations </li> <li>□ eBook Collection (EBSCOhost) </li> <li>□ EBSCO eClassics Collection</li> </ul>                                                                  | <ul> <li>□ Library, Information Science &amp;<br/>Technology Abstracts</li></ul>                                                                                                    |
|                                                                                                    |                                                                                                    |
| EBSCO eClassics Collection                                                                                                    | 🗋 MEDLINE 🗏                                                                                                    |
| □ EBSCO eClassics Collection<br>(EBSCOhost)                                                                                                    | <ul> <li>☐ MEDLINE </li> <li>☐ Regional Business News </li> </ul>                                                                                                    |
| <ul> <li>EBSCO eClassics Collection<br/>(EBSCOhost) </li> <li>ERIC </li> </ul>                                                                                                    | <ul> <li>☐ MEDLINE ■</li> <li>☐ Regional Business News ■</li> <li>☐ Teacher Reference Center ■</li> </ul>                                                                                        |
| <ul> <li>EBSCO eClassics Collection<br/>(EBSCOhost)</li> <li>ERIC</li> <li>Newspaper Source</li> </ul>                                                                                   | <ul> <li>MEDLINE </li> <li>Regional Business News </li> <li>Teacher Reference Center </li> <li>Academic Search Ultimate </li> </ul>                                                              |
| <ul> <li>EBSCO eClassics Collection<br/>(EBSCOhost)</li> <li>ERIC</li> <li>Newspaper Source</li> <li>European Views of the Americas: 1493<br/>to 1750</li> </ul>                         | <ul> <li>MEDLINE </li> <li>Regional Business News </li> <li>Teacher Reference Center </li> <li>Academic Search Ultimate </li> <li>Business Source Ultimate </li> </ul>                           |
| <ul> <li>EBSCO eClassics Collection<br/>(EBSCOhost) </li> <li>ERIC </li> <li>Newspaper Source </li> <li>European Views of the Americas: 1493<br/>to 1750 </li> <li>GreenFILE </li> </ul> | <ul> <li>MEDLINE </li> <li>Regional Business News </li> <li>Teacher Reference Center </li> <li>Academic Search Ultimate </li> <li>Business Source Ultimate </li> <li>CINAHL Complete </li> </ul> |

4、 进入护理学全文数据库平台界面。

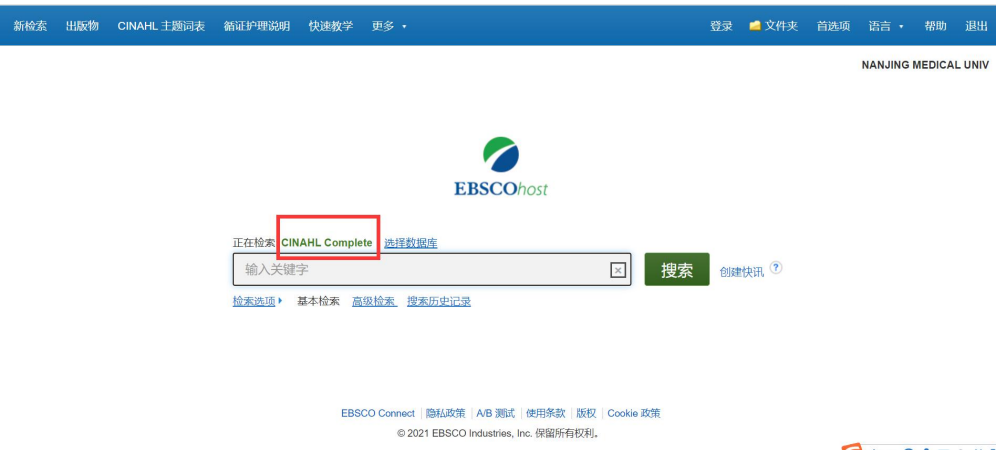

乞 中 •, 🙂 🍨 📾 🐁 👕 🗄